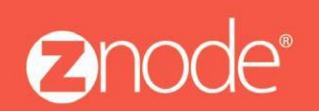

ZNODEMULTIFRONT CUSTOMER BASED PRICING USER GUIDE

## Site Admin Customer Based Pricing User Guide

Thechanges below have been made in Site Admin to account for the following feature:

• Customer Based Pricing (CBP)

### **Customer Based Pricing**

Customer based pricing allows merchants to display different prices for different customers when viewing the same product(s).

Say customer 1 has negotiated a price of \$6.00 for a pound of Swiss Cheese and customer 2 has negotiated \$7.00. When customer based pricing is enabled, the corresponding prices will be displayed depending on which customer is on the storefront.

Customer based pricing can be enabled/disabled at the store level as well as the customer level.

Merchants can display CBP products in Multifront by the following methods:

- New customer based pricing links in the import/export section.
- Batch feed from an ERP system using WebApi and/or Scribe connector.

**Please Note:** The second bullet would require an initial product data feed from the ERP to insert required Multifront product data.

### Enable/disable customer based pricing at the store level:

Say a lower price for a product is being implemented due to low sales. The CBP price could be higher for some accounts. The admin can disable CBP at the store level. By doing this, the admin does not have to disable CBP for each customer that might have a negotiated price.

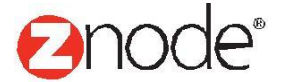

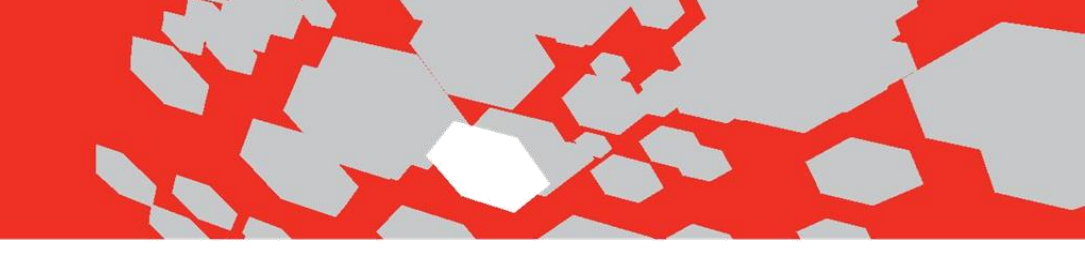

1. Log into Multifront and select the Setup icon/link.

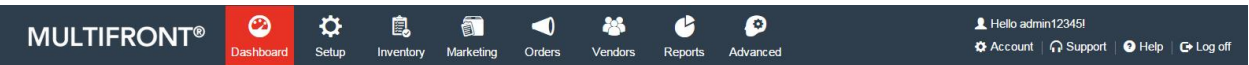

Welcome admin12345

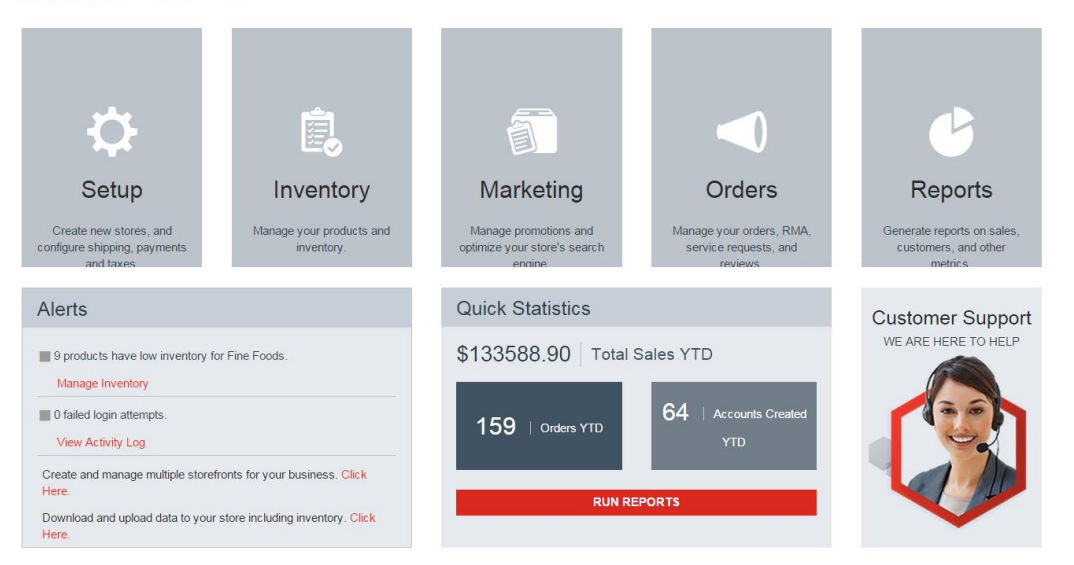

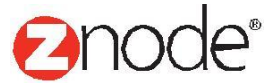

2. Select the **Stores** linkand then the **Manage** link for the store that CBP needs enabled/disabled.

#### Storefront

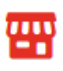

#### Stores

Set up stores, associate a catalog, and create URLs to access the store.

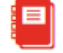

#### Catalogs

Catalogs are groupings of selected categories that you want to display in your store (example: Summer Catalog).

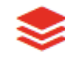

#### Categories

Categories are hierarchical groupings of products in your catalog (example: Apparel, Electronics, etc).

| MULTIFRONT®                                              | 2<br>Dashboard     | Ç<br>Setup   | inventory | Marketing | <b>O</b> rders | 🐣<br>Vendors | Reports | 🔗<br>Advanced |        | L Hello admin1234<br>✿ Account │  S | 151<br>upport   🕑 Help   🕞 Log off |
|----------------------------------------------------------|--------------------|--------------|-----------|-----------|----------------|--------------|---------|---------------|--------|-------------------------------------|------------------------------------|
| Manage Stores 😧<br>Set up stores, associate a catalog, a | ind create URLs to | o access the | store.    |           |                |              |         |               |        |                                     | + ADD                              |
| Search                                                   |                    |              |           |           |                |              |         |               |        |                                     | <b>v</b>                           |
| Store Name                                               |                    | SEAR         | CH CL     | EAR       |                |              |         |               |        |                                     |                                    |
|                                                          |                    |              |           |           |                |              |         |               |        |                                     | Advanced Search   Clear            |
| ID Store Name                                            |                    |              | Brand     |           |                |              | P       | Preview       | Manage | Сору                                | Delete                             |
| 1 Fine Foods                                             |                    |              | Maxwe     | ell's FF  |                |              | Ģ       |               | *      | <b>B</b>                            | â                                  |
| 5 Wine & Cheese                                          |                    |              | Maxwe     | ell's     |                |              | Ģ       |               | 0      | <b>B</b>                            | â                                  |
| 6 Nut Wholesaler                                         |                    |              | Maxwe     | ell's     |                |              | Ģ       |               | 0      | <b>B</b>                            | â                                  |

3. From the **General** tab, select the **Edit Store Settings** button and scroll to the **Enable Customer Based Pricing** checkbox as seen below.

| <b>MULTIFRONT®</b>                                               | Dashboard          | Ç<br>Setup    | Linventory       | )<br>Marketing | <b>O</b> rders | 🐣<br>Vendors | Reports                      | Ø<br>Advanced                                                        | L Hello admin12345!<br>✿ Account │  Support │ ❹ Help │ Œ Log off |
|------------------------------------------------------------------|--------------------|---------------|------------------|----------------|----------------|--------------|------------------------------|----------------------------------------------------------------------|------------------------------------------------------------------|
| Manage Store - "Fine Food                                        | s"                 |               |                  |                |                |              |                              |                                                                      | SUBMIT CANCEL                                                    |
| Store Identity                                                   |                    |               |                  |                |                |              | Custo                        | mer Service Email *                                                  | test@znode.com                                                   |
| Brand Name *                                                     | Maxwell's FF       |               |                  |                |                |              | Sales                        | Department Phone Number                                              | 1-888-MY-STORE                                                   |
| Store Name *                                                     | Fine Foods         |               |                  |                |                |              | Custo                        | mer Service Phone Number                                             | 1-888-MY-STORE                                                   |
| Select an option                                                 | 🖲 Keep Cu          | urrent Image  | Ο ι              | pload New Im   | age            |              |                              |                                                                      |                                                                  |
|                                                                  |                    |               |                  |                |                |              | Defau                        | It Settings                                                          |                                                                  |
|                                                                  | NI- I              |               |                  |                |                |              | Defaul                       | It Customer Review Status                                            | Do Not Publish. Require Moderator Approval                       |
|                                                                  | Availab            | ge<br>le      |                  |                |                |              | Defaul                       | It Order Status                                                      | SUBMITTED 🗸                                                      |
|                                                                  |                    |               |                  |                |                |              | When a<br>automa             | a new order is placed, it will be<br>tically set to this status.     | Require manual approval of every order                           |
| Security                                                         |                    |               |                  |                |                |              |                              |                                                                      |                                                                  |
|                                                                  |                    |               |                  |                |                |              | Include                      | e Taxes In Product Price                                             |                                                                  |
| Enable Secure Socket Layer (S                                    | SSL) for this stor | e             |                  |                |                |              | Enable                       | e Persistent Cart                                                    |                                                                  |
| Store Contact Information                                        |                    |               |                  |                |                |              | Enable                       | e Address Validation                                                 |                                                                  |
| The emails you specify will be used<br>separate multiple emails. | to send orders,    | alerts and ot | her notification | s. Use a comr  | na to          |              | Requir                       | re Validated Address                                                 |                                                                  |
| Administrator's Email *                                          | test@znode.o       | com           |                  |                |                | ) (          | Enable                       | e Customer Based Pricing                                             |                                                                  |
| Sales Department Email *                                         | test@znode.o       | com           |                  |                |                |              | Defaul                       | It Product Review Status                                             | PENDING APPROVAL                                                 |
|                                                                  |                    |               |                  |                |                |              | The sta<br>product<br>admin. | tus selected will appear when a<br>t is added by a franchise or mall |                                                                  |

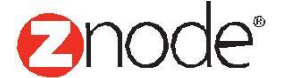

### Enable/disable customer based pricing at the customer level:

Say a negotiated price is no longer valid for a specific customer. The site admin can disable CBP for that customer only.

1. Log into Multifront and select the **Setup icon/link**.

Select the **Customers** and **Manage** links for the customer that needs CBP enabled/disabled.

| MULTIFRONT®                                     | 2<br>Dashboard                           | <b>Ç</b><br>Setup            | Linventory                           | Marketing               | <b>O</b> rders | And Street Street Stree | C Reports                    | Advanced  |                                                                     | ز<br>ه | L Hello admin12345!<br>✿ Account    Support   ❹               | Help   G+ Log off |
|-------------------------------------------------|------------------------------------------|------------------------------|--------------------------------------|-------------------------|----------------|----------------------------------------------------------------------------------------------------|------------------------------|-----------|---------------------------------------------------------------------|--------|---------------------------------------------------------------|-------------------|
| Welcome                                         | admin                                    | 2345                         |                                      |                         |                |                                                                                                    |                              |           |                                                                     |        |                                                               |                   |
| ¢                                               | ł                                        |                              | Ē,                                   |                         |                | 1                                                                                                    |                              |           | -                                                                   |        | Ŀ                                                             |                   |
| Create new s<br>configure shippi<br>and ta      | up<br>stores, and<br>ng, payments<br>xes | M                            | Invent<br>anage your pro<br>inventor | Ory<br>oducts and<br>y. | M<br>optir     | Market                                                                                                    | ing<br>ons and<br>e's search | Mar<br>s  | Orders<br>nage your orders, RMA,<br>ervice requests, and<br>reviews |        | Generate reports on sales,<br>customers, and other<br>metrics |                   |
| Alerts                                          |                                          |                              |                                      |                         | Qu             | iick Stati                                                                                                    | stics                        |           |                                                                     | С      |                                                               |                   |
| 9 products h<br>Manage Inve                     | ave low invento<br>entory                | ry for Fine Fo               | ods.                                 |                         | \$1            | 33588.9                                                                                                    | )0 Tota                      | I Sales Y | TD                                                                  |        |                                                               |                   |
| 0 failed login View Activity                    | attempts.<br>y Log                       |                              |                                      |                         |                | 159   or                                                                                                    | ders YTD                     | 64        | Accounts Created                                                    |        |                                                               |                   |
| Create and ma<br>Here.<br>Download and<br>Here. | nage multiple st<br>upload data to y     | orefronts for your store inc | your business.<br>Iuding inventor    | Click<br>y. Click       |                |                                                                                                    | RUN                          | REPORTS   |                                                                     |        |                                                               |                   |

2. Select the **Customers** and **Manage** links for the customer that needs CBP enabled/disabled. Screenshots below:

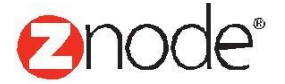

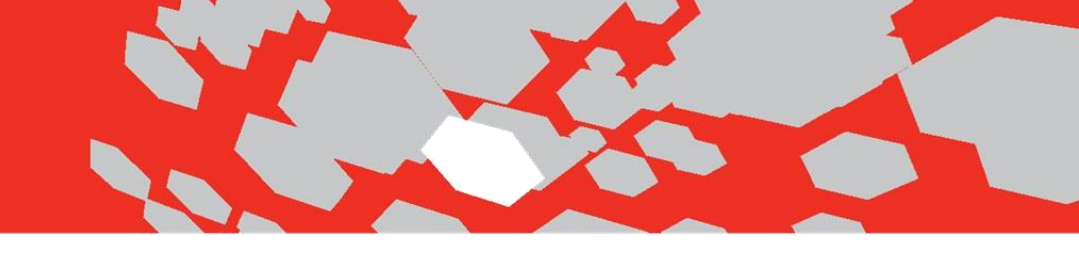

#### **Customer Management**

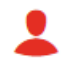

#### Profiles

Create customer groups using profiles. You can then apply special promotions, pricing, taxes, shipping, and display options to these profiles.

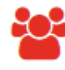

#### Customers

Search customer, partner, and vendor accounts, view order history, and access service notes.

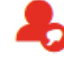

#### Service Requests

Respond to service requests submitted by your customers using the Contact-Us form on your website.

|                                    | $\mathcal{O}$     | <b>Ö</b>     | <u>ê</u>      | 1             | -      | 23       | Ŀ            | 0           |                 | 👤 Hello adm  | in12345!  |            |             |
|------------------------------------|-------------------|--------------|---------------|---------------|--------|----------|--------------|-------------|-----------------|--------------|-----------|------------|-------------|
| MULTIFRONT®                        | Dashboard         | Setup        | Inventory     | Marketing     | Orders | Vendors  | Reports      | Advanced    |                 | 🌣 Account    | G Support | Help       | 🕒 Log off   |
| Customers                          |                   |              |               |               |        |          |              |             |                 |              |           |            | ADD         |
| Search customer, partner, and vend | or accounts, view | order histor | y, and access | service notes |        |          |              |             |                 |              |           |            |             |
| Search                             |                   |              |               |               |        |          |              |             |                 |              |           |            | •           |
| Account ID                         |                   | First N      | lame          |               |        | La       | st Name      |             |                 | Company Name |           |            |             |
| Phone Number                       |                   | Login        | Name          |               |        |          | count Number |             |                 | Start Date   |           |            |             |
|                                    |                   | Login        | Name          |               |        |          | count Number |             |                 | Start Date   |           | Ħ          |             |
| End Date                           |                   | Email        | ID            |               |        | Sto      | ore Name     |             |                 | Profile      |           |            |             |
|                                    | <b></b>           |              |               |               |        | A        | I            |             | •               | All          |           | •          |             |
| Affiliate Approval Status          |                   |              |               |               |        |          |              |             |                 |              |           |            |             |
| All                                | •                 |              |               |               |        |          |              |             |                 |              |           |            |             |
|                                    |                   |              |               |               |        |          |              |             |                 |              | SEA       | RCH        | CLEAR       |
|                                    |                   |              |               |               |        |          |              |             |                 |              |           |            |             |
|                                    | _                 | _            | _             | _             | _      | _        | _            |             |                 |              | Adv       | vanced Sea | rch   Clear |
| Account ID Customer                | Based Pricing     |              | Full          | Name          |        | Phone N  | umber        | Email ID    |                 |              | Manage    | Dele       | ete         |
| 11522                              |                   |              | Willia        | m2 Nicholas2  |        | 12365478 | 9            | williamtyle | r1991@gmail.com |              | •         | Ô          |             |

**Please Note**: The Customer Based pricing column will dynamically display/ hide based off the store CBP setting.

3. From the **General** tab, select the **Edit Store** button and check the Enable/Customer Based Pricing checkbox.

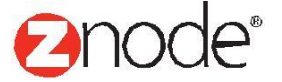

| MULTIFRONT®                                                      | 2<br>Dashboard              | C<br>Setup   | E.              | آت<br>Marketing | <b>Orders</b> | 🐣<br>Vendors | C Reports | Advanced       | 👤 Hello admi<br>🌣 Account | in12345I | 🤋 Help | 🕒 Log off |
|------------------------------------------------------------------|-----------------------------|--------------|-----------------|-----------------|---------------|--------------|-----------|----------------|---------------------------|----------|--------|-----------|
| Edit Customer Information                                        | <b>n</b><br>Customer, a tem | porary pass  | word will be er | mailed to the n | ew user.      |              |           |                |                           | SUE      | ВМІТ   | CANCEL    |
| General Information                                              |                             |              |                 |                 |               |              | Custo     | om Information |                           |          |        |           |
| External Id                                                      | 100001                      |              |                 |                 |               |              | Comp      | any Name       |                           |          |        |           |
| Leave blank if not applicable.                                   |                             |              |                 | <b>`</b>        |               |              | Websi     | ite            |                           |          |        |           |
| Customer Based Pricing Enabled                                   | 🛃 Enable C                  | ustomer Bas  | ed Pricing      |                 |               |              | Source    | e              |                           |          |        |           |
| needs to be populated or anonymous<br>pricing will be displayed. |                             |              |                 |                 |               |              | Custo     | m1             |                           |          |        |           |
| Login Information                                                |                             |              |                 |                 |               |              | Custo     | m2             |                           |          |        |           |
| User ID *                                                        | william12345                |              |                 |                 |               |              | odoto     |                |                           |          |        |           |
| Reset Password                                                   | SUBMIT                      |              |                 |                 |               |              | Custo     | m3             |                           |          |        |           |
| Email Address *                                                  | williamtyler19              | 91@gmail.co  | m               |                 |               |              | Descr     | iption         |                           |          |        |           |
|                                                                  | Send me                     | periodic ema | ails and specia | al offers       |               |              |           |                |                           |          |        |           |
|                                                                  |                             |              |                 |                 |               |              |           |                |                           | SUE      | вміт   | CANCEL    |

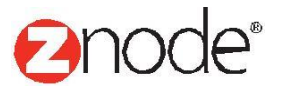

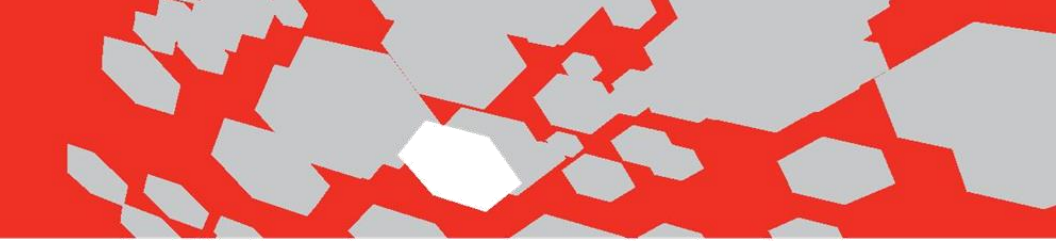

### Import/export customer based pricing process

Using the new customer based pricing import/export process; a merchant can export and then import the CBP products into Multifront 8.1.0. The following steps need to be followed to ensure the negotiated prices appear for CBP enabled accounts:

#### Import customer based prices for products:

1. Validate the customer has an external account ID. This ID will be populated for the customer in Site Admin and allow Multifront to pull prices from the new Customer Based pricing table

Below is a screenshot of a customer with an External ID populated in Site Admin for william12345:

| MULTIFRONT®                    | Dashboard      | <b>Ç</b><br>Setup | inventory    | Marketing  | <b>O</b> rders | 🐣<br>Vendors | C Reports | Advanced         |           | 👤 Hello ad | min12345!<br>: │ <b>∩</b> Support | 🧿 Help | 🕒 Log off |
|--------------------------------|----------------|-------------------|--------------|------------|----------------|--------------|-----------|------------------|-----------|------------|-----------------------------------|--------|-----------|
| Customer: 11522 - William      | 2 Nicholas2    |                   |              |            |                |              |           |                  |           |            |                                   |        | • BACK    |
| General Orders Notes           | Profiles       | Affiliate         | Customer Bas | ed Pricing |                |              |           |                  |           |            |                                   |        |           |
|                                |                |                   |              |            |                |              |           |                  |           |            |                                   |        | 🖉 EDIT 👘  |
| Contact Information            |                |                   |              |            |                |              | Addit     | onal Information |           |            |                                   |        |           |
| Name (Billing)                 | William2 Nich  | olas2             |              |            |                |              | Websi     | te               |           |            |                                   |        |           |
| Company Name                   |                |                   |              |            |                |              | Descr     | ption            |           |            |                                   |        |           |
| Phone (Billing)                | 123654789      |                   |              |            |                |              | Sourc     | 9                |           |            |                                   |        |           |
| Email                          | williamtyler19 | 91@gmail.co       | om           |            |                |              | Create    | Date             | 05-May-20 | 15         |                                   |        |           |
| Email Opt In                   | ×              |                   |              |            |                |              | Create    | User             | admin1234 | 5          |                                   |        |           |
| Account Information            |                |                   |              |            |                |              | Updat     | e Date           | 13-May-20 | 15         |                                   |        |           |
| Account Id                     | 11522          |                   |              |            |                |              | Updat     | e User           | admin1234 | 5          |                                   |        |           |
| External Id                    | 100001         |                   |              |            |                |              | Custo     | m1               |           |            |                                   |        |           |
| Customer Based Pricing Enabled | ~ ~            |                   |              |            |                |              | Custo     | m2               |           |            |                                   |        |           |
| Login Name                     | william12345   |                   |              |            |                |              | Custo     | m3               |           |            |                                   |        |           |

2. Log into Multifront and select the Inventory icon/link.

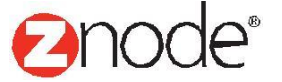

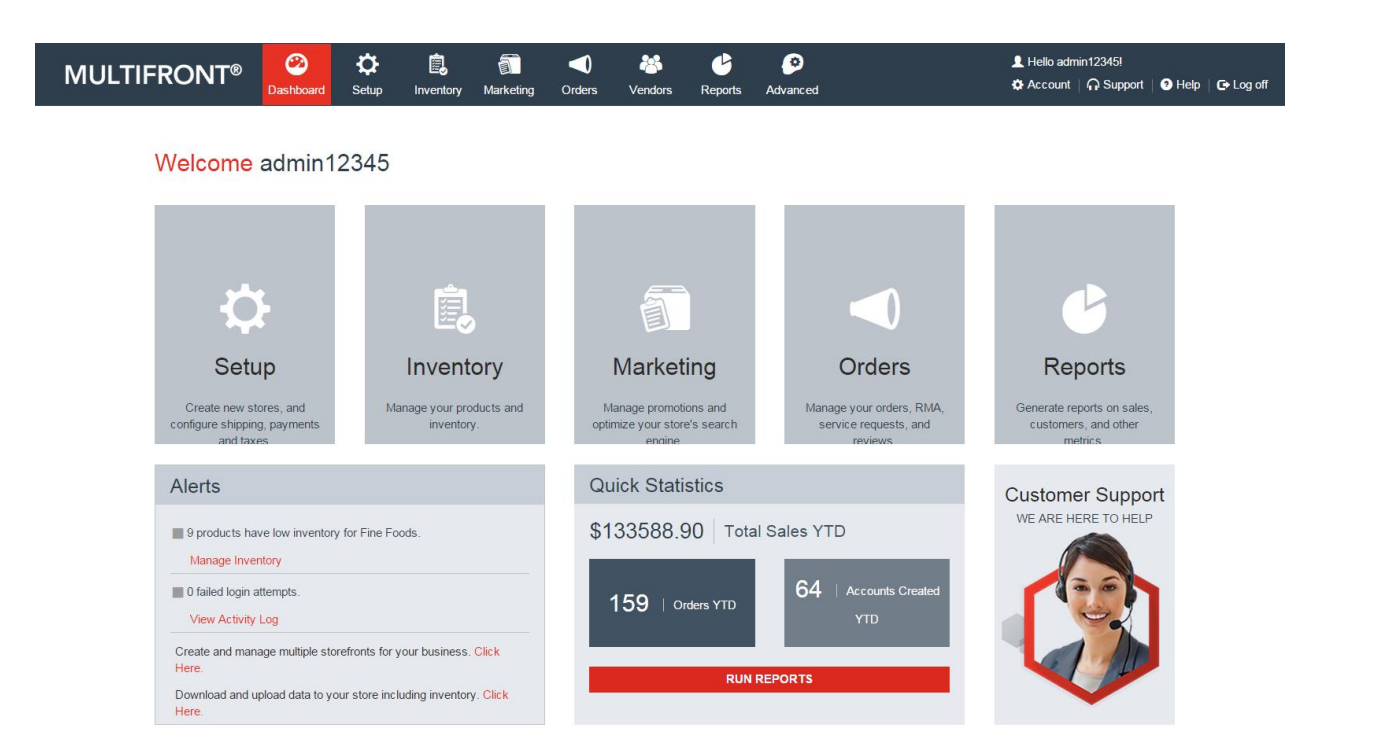

3. Select Import/Export Data link.

| Inventory |                                                                                                    |
|-----------|----------------------------------------------------------------------------------------------------|
| •         | Products<br>Manage products and inventory in your store.                                           |
| C         | Import/Export Data<br>Download and upload bulk data including inventory, products, tags, and more. |

4. From the Import/Export page select the **Download SKUs** link. By doing this, the admin can select a product to download or in the case below all products in the Fine Foods catalog.

| MULTIFRONT     | Dashboard          | Setup | inventory | آت<br>Marketing | <b>Orders</b> | 😤<br>Vendors | C<br>Reports | Advanced | L Hello admin12345!<br>✿ Account    Support   🕄 | ) Help   🕞 Log off |
|----------------|--------------------|-------|-----------|-----------------|---------------|--------------|--------------|----------|-------------------------------------------------|--------------------|
| Export SKUs    |                    |       |           |                 |               |              |              |          |                                                 |                    |
| Export Details |                    |       |           |                 |               |              |              |          |                                                 |                    |
| File Type      | Microsoft Excel (. | xls)  |           | •               |               |              |              |          |                                                 |                    |
| Select Catalog | All                |       |           | •               |               |              |              |          |                                                 |                    |
| Product Name   |                    |       |           |                 |               |              |              |          |                                                 |                    |
|                |                    |       | SUBMIT    | CANCEL          |               |              |              |          |                                                 |                    |

For the products that have a negotiated price, the admin can enter an ExternalID in the last column of the SKU file. Here the account SKU External ID is added to 3 products on the SKU table:

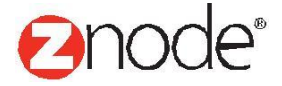

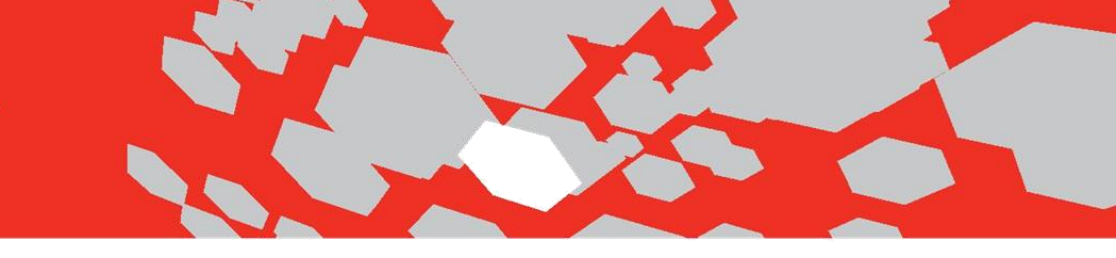

| 1 | н     | ome Inse                    | ert Pa        | ige Layout Formu                  | ilas Data         | Review View           | Team                                        |                          |                             |                      |                    |                          |                  |             |                                | ¢                                | ) _ = × |
|---|-------|-----------------------------|---------------|-----------------------------------|-------------------|-----------------------|---------------------------------------------|--------------------------|-----------------------------|----------------------|--------------------|--------------------------|------------------|-------------|--------------------------------|----------------------------------|---------|
|   | Paste | Cut<br>Copy<br>Format Paint | Calit<br>er B | ori • 11 •<br>I ∐ •  • ] <u>③</u> |                   |                       | <mark>과 Wrap Text</mark><br>ᆋ Merge & Centr | General<br>\$ - % , %    | Conditional<br>Formatting * | Format<br>as Table + | Bad<br>Calculation | Good<br>Check Cell       | Insert Del       | ete Format  | ∑ AutoSum<br>Fill →<br>Clear → | Sort & Find &<br>Filter * Select | 4       |
|   | Clipi | board                       | - (-          | Font                              |                   | Alignmer              | nt                                          | Number                   | 14                          |                      | Styles             |                          |                  | lis         | E                              | aiting                           | ~       |
|   |       | 12 D                        | • (           | 1                                 | -                 | -                     | 6                                           |                          |                             |                      |                    |                          |                  | 0           |                                | 0                                |         |
|   |       | BroductID                   | SKIL          | QuantityOnHand                    | E<br>Reorderi eve | F<br>SKI IDictureDath | DisplayOrder                                | H<br>RetailPriceOverride | SalePriceOverride           | WholesalePriceO      | verride ActiveInd  | L<br>Neight∆dditional In |                  | e Externali | P<br>D                         | ų                                | К 📥     |
| 1 | 2 1   | 302                         | apr234        | 899                               | REGRACILEVE       | okorictureruti        | Displayorder                                | Retuin nee overnue       | Sulerneeovernue             | . Wholesuler needs   | Venide Activenid   | 0                        | Indecatering Not | 1234        | 15                             |                                  |         |
|   | 3     | <u> </u>                    |               |                                   |                   |                       |                                             |                          | 1                           |                      |                    |                          |                  |             | _                              |                                  |         |
|   | 4     |                             |               |                                   |                   |                       |                                             |                          |                             |                      |                    |                          |                  | <b>— —</b>  |                                |                                  |         |
|   | 5     |                             |               |                                   |                   |                       |                                             |                          |                             |                      |                    |                          |                  | - I         |                                |                                  |         |
|   | 6     |                             |               |                                   |                   |                       |                                             |                          |                             |                      |                    |                          |                  |             |                                |                                  |         |
|   | 7     |                             |               |                                   |                   |                       |                                             |                          |                             |                      |                    |                          |                  |             |                                |                                  |         |
|   | 8     |                             |               |                                   |                   |                       |                                             |                          |                             |                      |                    |                          |                  |             |                                |                                  |         |
|   | 9     |                             |               |                                   |                   |                       |                                             |                          |                             |                      |                    |                          |                  |             |                                |                                  |         |
|   | 11    |                             |               |                                   |                   |                       |                                             |                          |                             |                      |                    |                          |                  |             |                                |                                  |         |
|   | 12    |                             |               |                                   |                   |                       |                                             |                          |                             |                      |                    |                          |                  |             |                                |                                  |         |
|   | 13    |                             |               |                                   |                   |                       |                                             |                          |                             |                      |                    |                          |                  |             |                                |                                  |         |
|   | 14    |                             |               |                                   |                   |                       |                                             |                          |                             |                      |                    |                          |                  |             |                                |                                  |         |
|   | 15    |                             |               |                                   |                   |                       |                                             |                          |                             |                      |                    |                          |                  |             |                                |                                  | =       |
|   | 16    |                             |               |                                   |                   |                       |                                             |                          |                             |                      |                    |                          |                  |             |                                |                                  |         |

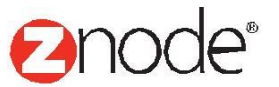

5. Once the admin is finished with the updates to the SKU file, they now will import the file back into Multifront as seen below:

| MULTIFRONT                 | ® ❷<br>Dashboar | <b>Č</b><br>d Setup | inventory | آن<br>Marketing | <b>O</b> rders | 🐣<br>Vendors | C Reports | Ø<br>Advanced | 👤 Hello adm | in12345!<br>∩ Support | Help | C+ Log of |
|----------------------------|-----------------|---------------------|-----------|-----------------|----------------|--------------|-----------|---------------|-------------|-----------------------|------|-----------|
| Import SKUs                |                 |                     |           |                 |                |              |           |               |             |                       |      |           |
| Download                   |                 |                     |           |                 |                |              |           |               |             |                       |      |           |
| Download Sample Excel Link | Ŧ               |                     |           |                 |                |              |           |               |             |                       |      |           |
| Import File                |                 |                     |           |                 |                |              |           |               |             |                       |      |           |
| Select File *              | UPLOAD          |                     |           |                 |                |              |           |               |             |                       |      |           |
|                            |                 | PREVIEW             | SAVE      | CANCEL          |                |              |           |               |             |                       |      |           |

6. Now that External ID's have been associated to certain products, the admin can export and then import the customer pricing file.

Below the site admin downloads and makes the necessary changes/updates to the CBP file.

|    | MULTIFRONT®             | Dashboard         | Setup               | Inventory   | Marketing    | Orders                                | Vendors             | Reports          | Advanced    |              | Account              | C Support | ⑦ Help      | 🕒 Log off |
|----|-------------------------|-------------------|---------------------|-------------|--------------|---------------------------------------|---------------------|------------------|-------------|--------------|----------------------|-----------|-------------|-----------|
|    | Export Customer Pricing |                   |                     |             |              |                                       |                     |                  |             |              |                      |           |             |           |
|    | Export Details          |                   |                     |             |              |                                       |                     |                  |             |              |                      |           |             |           |
|    | File Type               | Microsoft Excel ( | .xls)               |             | •            |                                       |                     |                  |             |              |                      |           |             |           |
|    |                         |                   |                     |             |              |                                       |                     |                  |             |              |                      |           |             |           |
|    |                         |                   |                     | SUBMIT      | CANCEL       |                                       |                     |                  |             |              |                      |           |             |           |
|    |                         |                   |                     |             |              |                                       |                     |                  |             |              |                      |           |             |           |
|    |                         |                   |                     |             |              |                                       |                     |                  |             |              |                      |           |             |           |
|    |                         |                   |                     |             |              |                                       |                     |                  |             |              |                      |           |             |           |
|    |                         |                   |                     |             |              |                                       |                     |                  |             |              |                      |           |             |           |
|    |                         |                   |                     |             |              |                                       |                     |                  |             |              |                      |           |             |           |
|    |                         |                   |                     |             |              |                                       |                     |                  |             |              |                      |           |             |           |
|    |                         |                   |                     |             |              |                                       |                     |                  |             |              |                      |           |             |           |
|    |                         |                   |                     |             |              |                                       |                     |                  |             |              |                      |           |             |           |
|    |                         |                   |                     |             |              |                                       |                     |                  |             |              |                      |           |             |           |
|    |                         |                   |                     |             |              |                                       |                     |                  |             |              |                      |           |             |           |
|    |                         |                   |                     |             |              |                                       |                     |                  |             |              |                      |           |             |           |
|    |                         |                   |                     |             |              |                                       |                     |                  |             |              |                      |           |             |           |
|    |                         |                   |                     |             |              |                                       |                     |                  |             |              |                      |           |             |           |
|    |                         |                   |                     |             |              |                                       |                     |                  |             |              |                      |           |             |           |
|    |                         |                   |                     |             |              |                                       |                     |                  |             |              |                      |           |             |           |
|    |                         |                   |                     |             |              |                                       |                     |                  |             |              |                      |           |             |           |
| G  |                         |                   | 0.000               |             |              | Custom                                | erPricing.xls - Mic | rosoft Excel     |             |              |                      |           |             |           |
| ~  | Home Insert Page Layout | Formulas Data     | Review Vie          | w Team      |              |                                       |                     |                  |             |              |                      |           |             | 0 - 🗝 x   |
|    | Cut Calibri • 1         | 1 · A A =         | = = >-              | Wrap Text   | General      | *                                     |                     | Normal           | Bad         | Good         | 📪 🏞 🏢                | Σ AutoSum | ່ 🦅 🤻       |           |
| Pa | aste J Format Painter   | • 💁 · 🛓 • 🔳       | <b>=</b> = # #      | Merge & Cen | ter * \$ * % | · · · · · · · · · · · · · · · · · · · | Conditional For     | Internat Neutral | Calculation | n Check Cell | Insert Delete Format | Clear *   | Sort & Find | &         |
|    | Clipboard 5 Font        | G                 | Aligni              | ment        | 5 N.         | umber 5                               | ronnacting as       | Tuble .          | Styles      |              | Cells                | Ec        | diting      |           |
|    | A1 - 🖉 🏂 Cu             | stomerPricingID   |                     |             |              |                                       |                     |                  |             |              |                      |           |             | *         |
|    | A B                     | C                 | D                   | E           | F G          | Н                                     | 1 1                 | К                | L M         | N O          | P Q R                | S         | T           | U         |
| 2  | 1 10000                 | 1 1.1             | SKOExternalit<br>12 | 3           |              |                                       |                     |                  |             |              |                      |           |             |           |
| 3  | 2 10000                 | 1 2.1             | 12                  | 4           |              |                                       |                     |                  |             |              |                      |           |             |           |
| 4  | -                       |                   |                     |             |              | -                                     |                     |                  |             |              |                      |           |             |           |
| 6  |                         |                   |                     |             |              | Once exp                              | orted adm           | In will          |             |              |                      |           |             |           |
| 7  | -                       |                   |                     |             |              | enter/op<br>nri                       | cing data.          |                  |             |              |                      |           |             |           |
| 8  |                         |                   |                     |             |              |                                       | ong autur           |                  |             |              |                      |           |             |           |

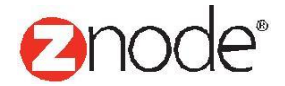

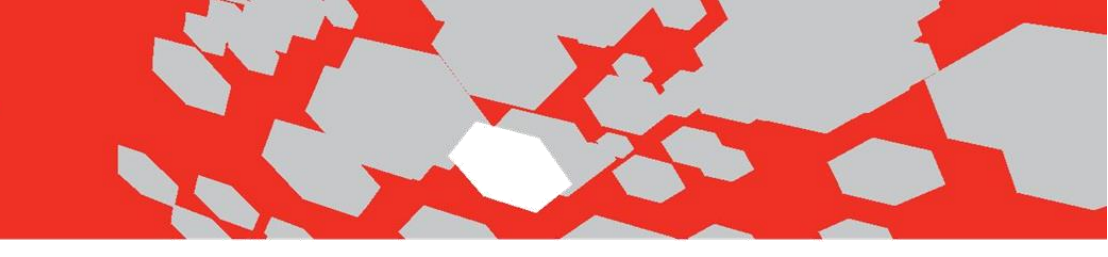

7. Last step is to import the customer pricing file back into Multifront as seen below. Now that the changes have been imported, the prices will reflect the changes made in the customer pricing file for william12345.

| MULTIFRONT                 | Dashboard | Cetup   | inventory | Marketing | <b>Orders</b> | A Vendors | C<br>Reports | 📀<br>Advanced | L Hello admin12345!<br>✿ Account │  Support │ ❹ Help | )   🕒 Log c |
|----------------------------|-----------|---------|-----------|-----------|---------------|-----------|--------------|---------------|------------------------------------------------------|-------------|
| Import Customer Pricin     | g         |         |           |           |               |           |              |               |                                                      |             |
| Download                   |           |         |           |           |               |           |              |               |                                                      |             |
| Download Sample Excel Link | Ł         |         |           |           |               |           |              |               |                                                      |             |
| Import File                |           |         |           |           |               |           |              |               |                                                      |             |
| Select File *              | UPLOAD    |         |           |           |               |           |              |               |                                                      |             |
|                            |           | PREVIEW | SAVE      | CANCEL    |               |           |              |               |                                                      |             |

### Confirm updates to the customer pricing file have been accepted:

Once the export/import process is complete for customer based pricing, the admin can confirm the changes have been accepted in site admin by the following methods:

- On the customer page, in the CBP tab.
- On the product page, in the CBP tab.

#### Confirm customer based pricing by customer:

1. Log into Multifront and select the **Orders icon/link**.

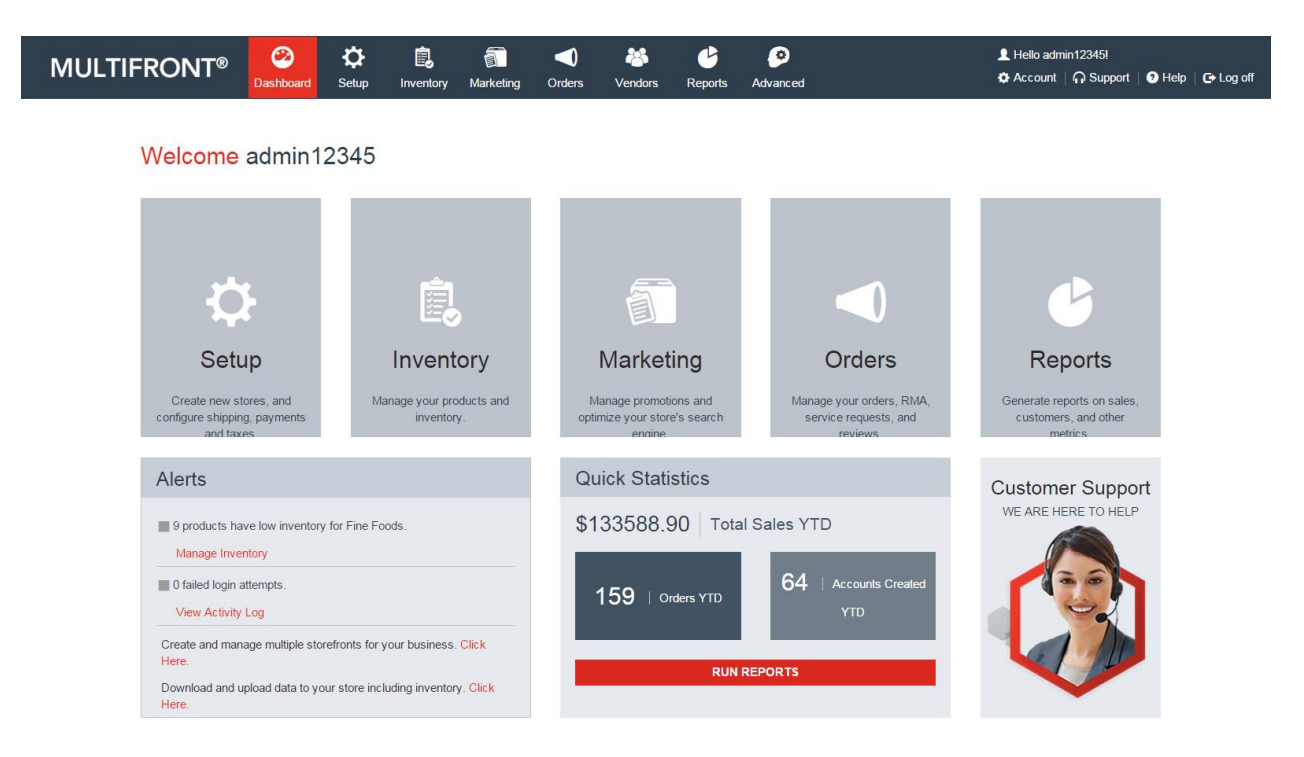

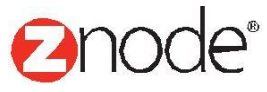

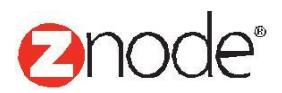

From orders, select the customer link and then select the manage link for the customer being confirmed that customer based pricing has been imported successfully.

| MULTIFRON                                | ∏® <sup>⊘</sup><br>Dashboard | Ç<br>Setun      | inventory.    | Marketing     | Orders | 8<br>Vendors | <b>B</b> enorts | Ø<br>Advanced |                | 👤 Hello adm | iin12345!<br>  ∩ Support | ? Help ↓  | 🕒 Log off   |
|------------------------------------------|------------------------------|-----------------|---------------|---------------|--------|--------------|-----------------|---------------|----------------|-------------|--------------------------|-----------|-------------|
| Customers<br>Search customer, partner, a | nd vendor accounts, vie      | ew order histor | y, and access | service notes |        | venuora      | Керона          | Advanced      |                |             |                          | K         | ADD         |
| Search                                   |                              |                 |               |               |        |              |                 |               |                |             |                          |           | •           |
| Account ID                               |                              | First N         | ame           |               |        | Las          | t Name          |               | Co             | ompany Name |                          |           |             |
|                                          |                              |                 |               |               |        |              |                 |               |                | 12.1        |                          |           |             |
| Phone Number                             |                              | Login           | Name          |               |        | Acc          | ount Number     |               | St             | art Date    |                          | i         |             |
| End Date                                 |                              | Email           | D             |               |        | Sto          | re Name         |               | Pr             | ofile       |                          |           |             |
|                                          |                              |                 |               |               |        | Al           |                 |               | ▼ A            | I           |                          | •         |             |
| Affiliate Approval Status                |                              |                 |               |               |        |              |                 |               |                |             |                          |           |             |
| All                                      | ▼                            |                 |               |               |        |              |                 |               |                |             |                          |           |             |
|                                          |                              |                 |               |               |        |              |                 |               |                |             | SEAR                     | RCH       | CLEAR       |
|                                          |                              |                 |               |               |        |              |                 |               |                |             | Adv                      | anced Sea | rch   Clear |
| Account ID Cu                            | stomer Based Pricing         |                 | Full          | Name          |        | Phone Nu     | imber           | Email ID      |                |             | Manage                   | Del       | ete         |
| 11522 🗸                                  |                              |                 | Willia        | m2 Nicholas2  |        | 12365478     | 9               | williamtyler  | 1991@gmail.com | (           | •                        | â         |             |

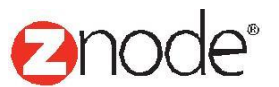

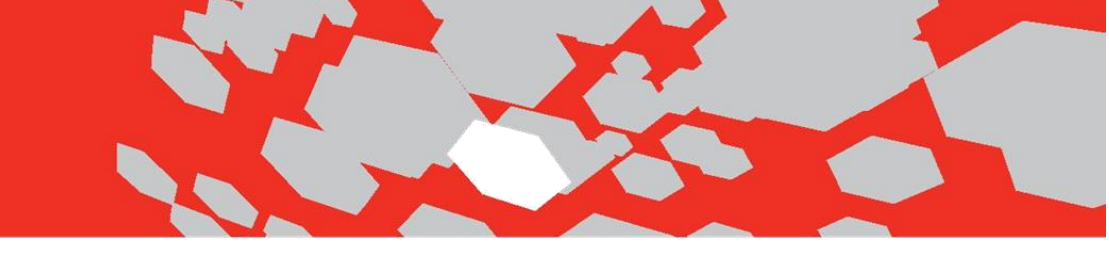

2. Select the customer based pricing tab and confirm the products have negotiated prices as seen below.

| MULTIFRONT®           | 2<br>Dashboard | ¢<br>Setup | Linventory | Marketing     | <b>Orders</b> | 👋<br>Vendors | C<br>Reports | Ø<br>Advanced |             |                    |         |            | 👤 Hello adm<br>🌣 Account | in12345!<br>೧ Support | Help      | 🕞 Log off    |
|-----------------------|----------------|------------|------------|---------------|---------------|--------------|--------------|---------------|-------------|--------------------|---------|------------|--------------------------|-----------------------|-----------|--------------|
| Customer: 11524 -     |                |            |            |               |               |              |              |               |             |                    |         |            |                          |                       | •         | BACK         |
| General Orders Notes  | Profiles       | Affiliate  | Custo      | mer Based Pr  | icing         |              |              |               |             |                    |         |            |                          |                       |           |              |
| Search                |                |            |            |               |               |              |              |               |             |                    |         |            |                          |                       |           | •            |
| External Product Code |                |            | SKU        | Or Part#      |               |              |              | F             | roduct Name |                    |         | Store Name |                          |                       | •         |              |
| Brand                 |                |            | Prod       | luct Category |               |              |              |               |             |                    |         |            |                          |                       |           |              |
| All                   |                | •          | All        |               |               |              | •            |               |             |                    |         |            |                          |                       |           |              |
|                       |                |            |            |               |               |              |              |               |             |                    |         |            |                          | SEA                   | RCH       | CLEAR        |
|                       |                |            |            |               |               |              |              |               |             |                    |         |            |                          | DOW                   | NLOAD T   | O EXCEL      |
|                       |                |            |            |               |               |              |              |               |             |                    |         |            |                          | Adı                   | anced Sea | arch   Clear |
| External Product Code |                |            | SKU Or Pa  | rt#           |               | Product Nar  | ne           |               | Base Price  | Customer Negotiate | d Price |            |                          | Disco                 | unt       |              |
| 11111                 |                |            | ki57109    |               |               | Mushroom     |              |               | \$2.99      | \$1.00             |         |            |                          | \$1.99                |           |              |
| Show 10 🔻 Per Page    |                |            |            |               |               |              |              |               |             |                    |         |            | • •                      | Page 1                | /1        | ►   ₩        |

#### Confirm customer based pricing by product:

1. Log into Multifront and select the Inventory icon/link.

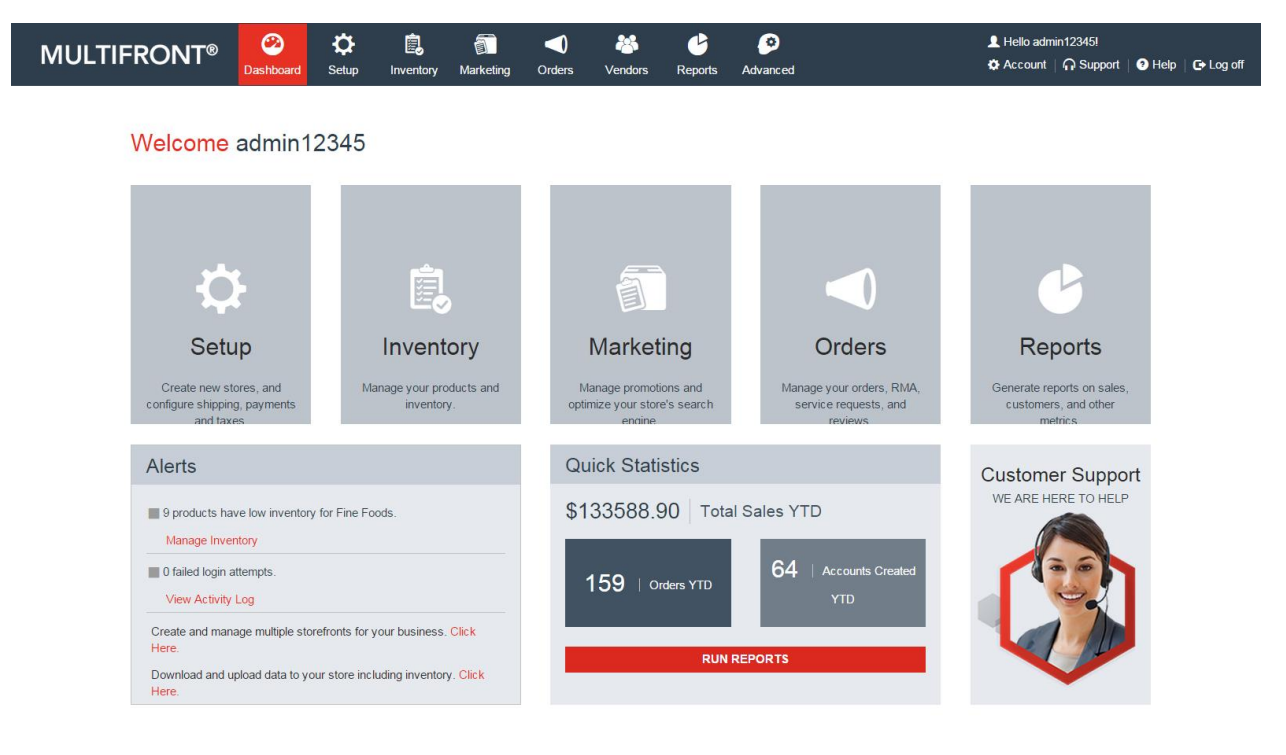

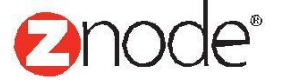

From inventory, select the products link and then select the manage link for the product being confirmed that customer based pricing has been imported successfully.

| MUL | TIFRONT | ® 🥸<br>Dashboard | Ö<br>Setup | inventory | Marketing | ()<br>Orders | 2000<br>Vendors | C Reports | Ø<br>Advanced |      |    |        | 👤 Hello adr | nin 12345!<br>  🎧 Support | ව Help   C→ Log off<br> |
|-----|---------|------------------|------------|-----------|-----------|--------------|-----------------|-----------|---------------|------|----|--------|-------------|---------------------------|-------------------------|
| 329 | *       | Daylilies        |            | \$1.56    |           |              |                 |           |               | 10   | 20 | *      | 0           | ß                         | â                       |
| 303 |         | Strawberry       |            | \$2.95    |           |              |                 |           |               | -10  | 21 | 4      | ¢           | ß                         | â                       |
| 302 | Ó       | Apple            |            | \$4.23    |           | \$0.00       |                 |           |               | 1000 | 30 | 4      | 0           | 6                         | â                       |
| 307 | 1       | Peach            |            | \$0.76    |           |              |                 |           |               | 8    | 31 | 4      | 0           | 6                         | â                       |
| 304 |         | Pear             |            | \$0.75    |           |              |                 |           |               | 999  | 40 | *      | 0           | 6                         | â                       |
| 551 | ۲       | Uvas             |            | \$3.54    |           |              |                 |           |               | 8    | 40 | *      | 0           | 6                         | â                       |
| 306 | 26      | Cherries         |            | \$4.23    |           |              |                 |           |               | 10   | 50 | 4      | 0           | 6                         | â                       |
| 543 | 26      | Cerezas          |            | \$4.23    |           |              |                 |           |               | 10   | 50 | 4      | 0           | 6                         | â                       |
| 348 |         | Swiss Cheese     |            | \$3.24    |           |              |                 |           |               | 999  | 60 | $\sim$ | 0           | 6                         | â                       |
| 314 | 6       | Mushroom         |            | \$2.99    |           |              |                 | \$1.99    |               | 10   | 61 |        | 0           | 6                         | â                       |

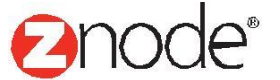

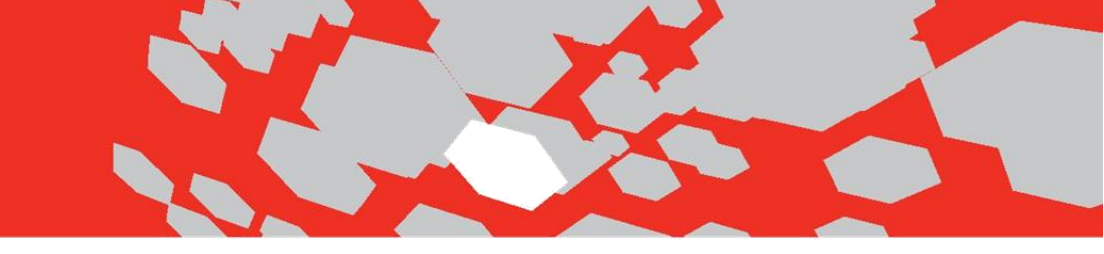

2. Select the customer based pricing tab and confirm the product has a negotiated price as seen below:

| MULTIFRONT®                | 2<br>Dashboard | <b>Ç</b><br>Setup | inventory | )<br>Marketing | Orders  | 🕌<br>Vendors | C<br>Reports | ()<br>Advanced |             |                |                 |             |            | L Hello admin12345!<br>✿ Account │  Suppor | t   🖓 Help   🕞 Log off |
|----------------------------|----------------|-------------------|-----------|----------------|---------|--------------|--------------|----------------|-------------|----------------|-----------------|-------------|------------|--------------------------------------------|------------------------|
| Product Details - Mushroon | m              |                   |           |                |         |              |              |                |             |                |                 |             |            |                                            | ← BACK                 |
| Product Info Settings      | Categories     | SKUs              | Bundles   | Facets         | Tags    | Customer B   | ased Pricing | Images         | Add-Ons     | Tiered Pricing | Highlights      | Digital Ass | ets        |                                            |                        |
| Search Customer            |                |                   |           |                |         |              |              |                |             |                |                 |             |            |                                            |                        |
| Search                     |                |                   |           |                |         |              |              |                |             |                |                 |             |            |                                            | •                      |
| External Account Id        |                |                   | Full      | Name           |         |              |              | C              | ompany Name |                |                 |             | Store Name |                                            |                        |
|                            |                |                   |           |                |         |              |              |                |             |                |                 |             | All        |                                            | ▼                      |
|                            |                |                   |           |                |         |              |              |                |             |                |                 |             |            | S                                          | EARCH CLEAR            |
|                            |                |                   |           |                |         |              |              |                |             |                |                 |             |            | DO                                         | DWNLOAD TO EXCEL       |
|                            |                |                   |           |                |         |              |              |                |             |                |                 |             |            | ŀ                                          | dvanced Search   Clear |
| External Account Id        |                | Fu                | ill Name  |                | Company | Name         |              | Bas            | e Price     | Cust           | omer Negotiated | l Price     |            | Disc                                       | ount                   |
| 12345                      |                |                   |           |                |         |              |              | \$2.9          | 9           | \$1.00         | )               |             |            | \$1.9                                      | 9                      |
| Show 10 🔻 Per Page         |                |                   |           |                |         |              |              |                |             |                |                 |             |            | 📢 📢 Page                                   | 1 /1 ▶   ₩             |

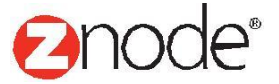